## Anleitung "Dein Bergkamen" WebApp iOS\*

Die "Dein Bergkamen" WebApp lässt sich ganz einfach der Startseite Ihres Mobiltelefons hinzufügen.

Auf der Internetseite der Stadt Bergkamen finden Sie die "Dein Bergkamen" WebApp Seite, auf der Sie Ideen / Beschwerden / Anregungen / Hinweise an die Stadt Bergkamen senden können.

Auf der "Dein Bergkamen" Seite sehen Sie nach kurzer Zeit den "Zum Startbildschirm hinzufügen" Hinweis. Sollten Sie die Menüleiste nicht sehen, scrollen Sie die Seite nach ganz oben und dann ist auch die Menüleiste mit dem Teilen-Symbol sichtbar.

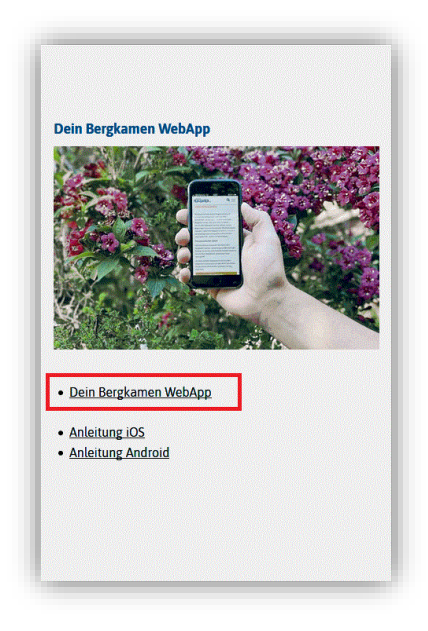

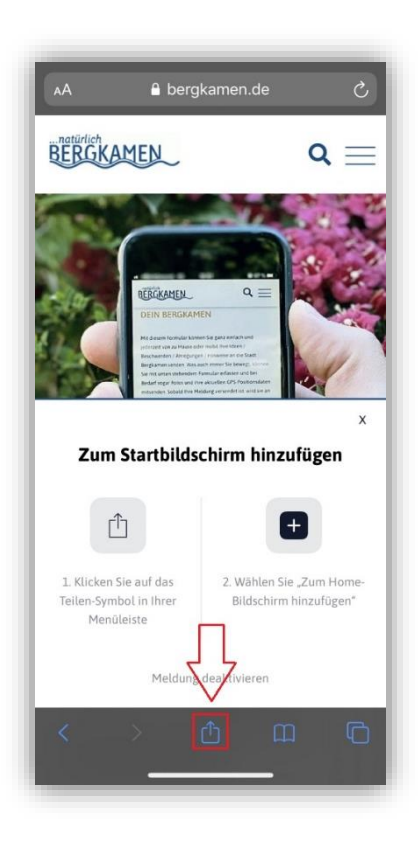

Nachdem Sie auf das Teilen-Symbol gedrückt haben, öffnet sich das Teilen-Fenster, welches Sie hoch scrollen können, um alle Optionen sichtbar zu machen. Dort wählen Sie die "Zum Home-Bildschirm" Option aus, um die WebApp Ihrem Startbildschirm hinzuzufügen.

Wenn Sie möchten, können Sie die WebApp hier umbenennen. Durch ein drücken auf "Hinzufügen" wird die WebApp dann auf Ihrem Startbildschirm angezeigt.

Nun können Sie mit einem Klick auf die WebApp direkt auf die "Dein Bergkamen" Seite.

\*Aufgrund diverser Unterschiede zwischen den iOS-Versionen ist dies als Orientierungsbeispiel zu sehen. Für die Richtigkeit und Allgemeingültigkeit dieser Beschreibung wird daher keinerlei Gewähr übernommen und sämtliche Haftungsansprüche sind ausgeschlossen.

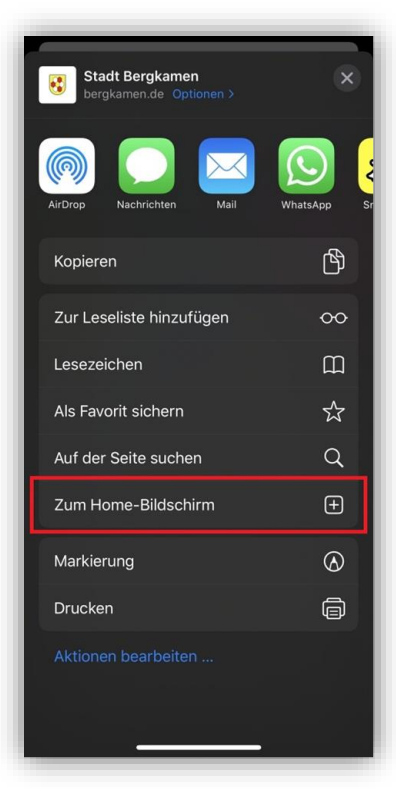

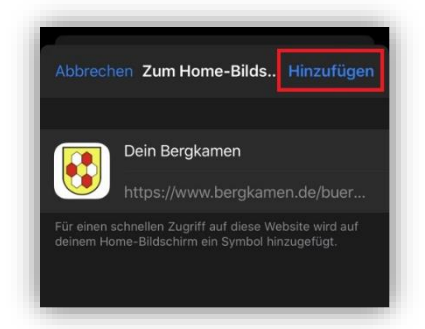

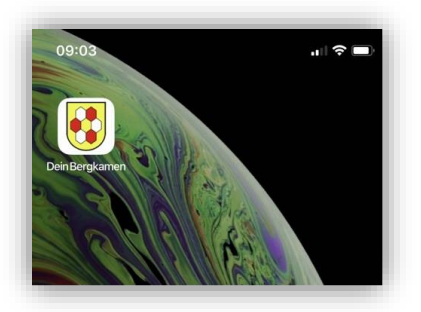